## How to review Retinue alerts

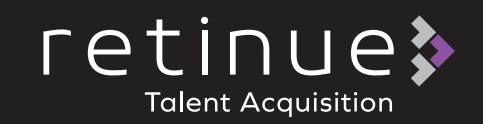

- Select the profile icon located within the tool bar
- **2**. Select Alerts from the menu list

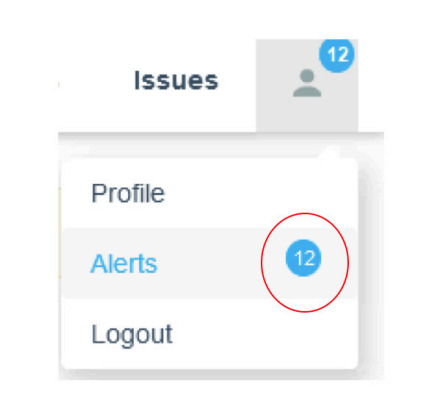

**Note:** The number of unread Alerts are listed within the circle icon

## **3**. Select the alert you wish to review

**Note:** All alerts have the issue date and time listed and any unread alerts are highlighted

| All alerts                                          |                                                      |                 |                     |
|-----------------------------------------------------|------------------------------------------------------|-----------------|---------------------|
| Subject                                             | Content                                              | Sent by         | Sent on +           |
| Innee Tracker - VMS365                              | have Tracker - VMS365                                | Ryan Phur       | 26/11/2020<br>12:13 |
| Timesheet - Excel Export by Shift & Timesheet       | Timesheet - Excel Export by Shift & Timesheet        | Claire Holroyde | 24/06/2020<br>15-21 |
| IMPORTANT - Dashbaard Castomisation                 | IMPORDANT - Dashboard Castomisation                  | Claire Holroyde | 09/04/2020<br>15:55 |
| IMPORTANT - Dashboard Cestomisation                 | IMPORTANT - Dashboard Customisation                  | Claire Holroyde | 09/04/2020<br>15:54 |
| Increases to Minimum Wage - April 1st 2020          | Increases to Minimum Wage - April 1st 2020           | Claire Holroyde | 30/03/2020<br>16:25 |
| SSP & self isolation/II werker notification request | SSP & self isolation/III worker notification request | Chantelle Riley | 17/03/2020<br>16:44 |
|                                                     |                                                      |                 | 16:44               |

**Note:** you can also use the Alert tab on the left hand side to filter alert that are read and unread

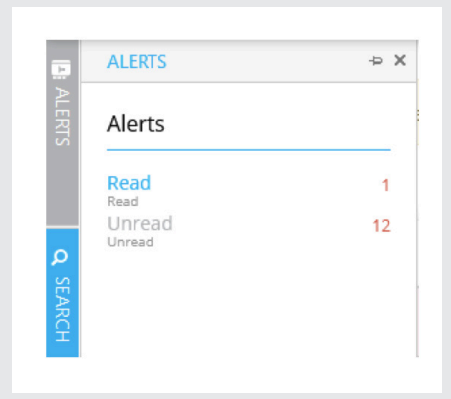